# **Simply**Benefits

## Simply Benefits Mobile App Features.

### **KEY FEATURES**

#### V Home

Intuitive interface that makes it easy for users to view recent claims, usage, and submit a claim.

#### Benefits Card

Users can easily access their fully digital benefits card to present to the pharmacist.

#### Spending Accounts

View claims submitted through Health and Lifestyle Spending Accounts, and the remaining balance in the accounts.

#### Claims History

View claims submitted, paid, and declined at a glance.

#### V Usage

View benefits usage and remaining coverage all in one place.

#### Coverage

Use AI keyword search to easily lookup plan coverage.

#### ✔ Submit Claim

Submit claims with fast reimbursement - typically within 48 hours.

#### Account Details

View and update personal information such as address, phone number, marital status, and gender.

#### Resources

Access educational resources and instantly link to any third-party vendors included in your plan.

#### Support

Submit a support inquiry directly through the mobile app.

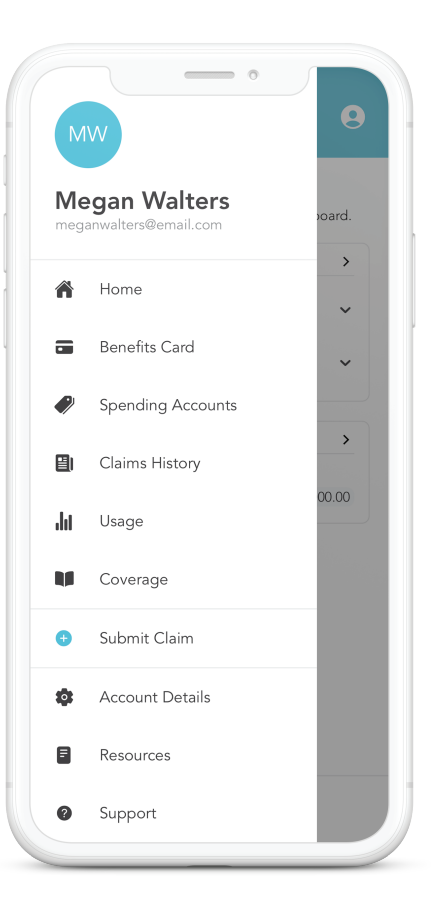

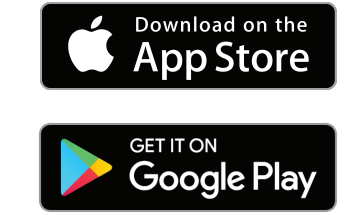

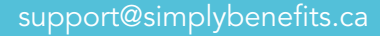

# **Simply**Benefits

## HOW TO INSTALL THE APP

- 1. Open the app store on your mobile device and search for "Simply Benefits."
- If the Simply Benefits app has not been previously downloaded, select to download and the newest version will automatically install.
- **3.** If the Simply Benefits app has already been downloaded, ensure the latest version is installed and **select** to **manually update** it if applicable.

# Mobile App How To's.

| atest Claims                               |             |                             | > |
|--------------------------------------------|-------------|-----------------------------|---|
| <b>3en</b><br><sup>&gt;</sup> hysiotherapy | Nov 8, 2021 | <b>\$480.00</b><br>Approved | ~ |
| <b>Vlegan</b><br>Acupuncturist             | Nov 8, 2021 | \$4.00<br>Pending           | ~ |
| Recent Usage                               |             |                             | > |
| Acupuncturist<br>\$4.00                    |             | \$2,000.00                  |   |
|                                            |             |                             |   |
|                                            |             |                             |   |
|                                            |             |                             |   |
|                                            |             |                             |   |

## **HOW TO SUBMIT A CLAIM**

- **1.** Gather the following information: patient name, service received, name of the clinic where the service was completed, date of the service, and a receipt showing proof of payment for the service.
- 2. Open the Simply Benefits mobile app and press the + at the bottom of the screen.
- **3.** Follow the prompts to submit the patient name, category of benefit used, service received, and the name of the clinic where the service was completed.
- **4.** Upload a photograph of an invoice or receipt showing proof of payment.
- **5.** Upload supporting documents such as a doctor's note, if any.
- **6.** Input the amount claimed and the service date.
- **7.** Review the information you provided and hit "Submit."
- 8. See your reimbursement in as little as 48 hours!

Watch our 3 minute walkthrough video to see the mobile app in action!